# Работа с комплексной системой государственной аккредитации (КИС ГА)

#### Преимущества системы:

 Формирование и подача заявлений на государственную аккредитацию через личный кабинет заявителя.

2. Прикрепление документов к заявлению с использованием электронной подписи.

- 3. Формирование платёжного документа.
- 4. Отслеживание статуса заявления.
- 5. Проверка информации по ВУЗу.

- 1. Зайти на сайт <u>www.nica.ru</u>
- 2. Войти по ссылке «Вход в личный кабинет»
- 3. Пройти по ссылке <u>http://isga.obrnadzor.gov.ru</u>
- 4. Пройти регистрацию в КИС ГА

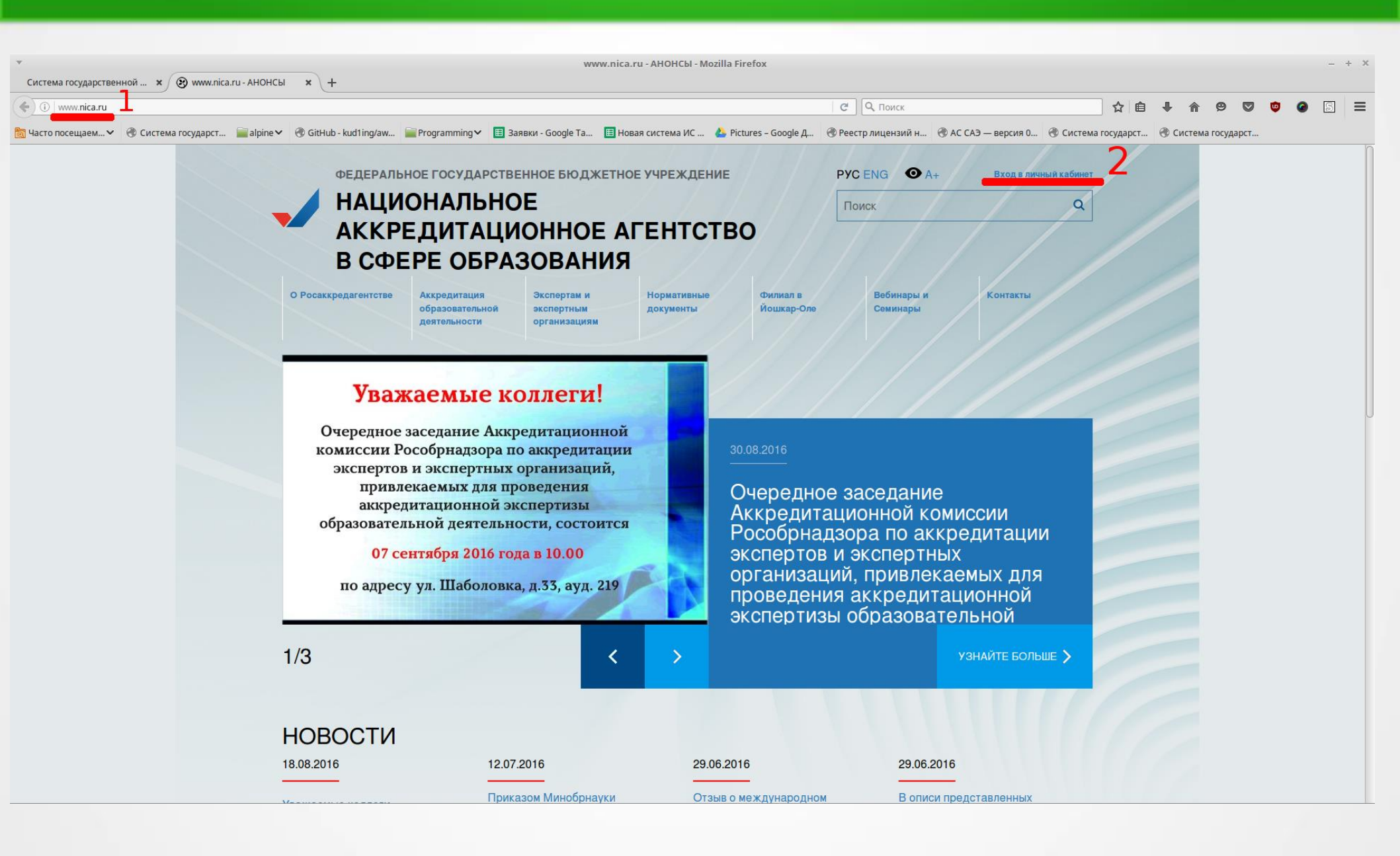

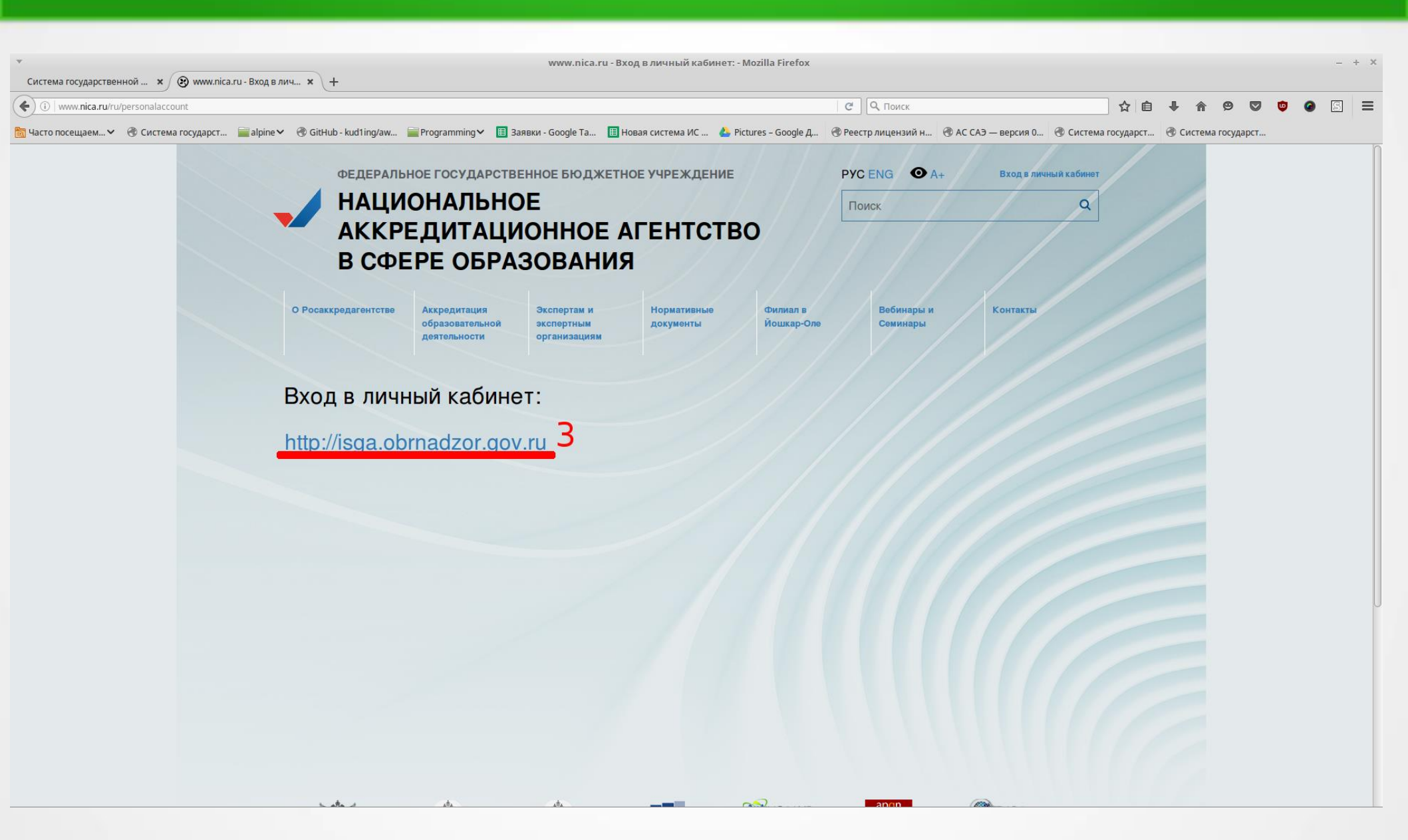

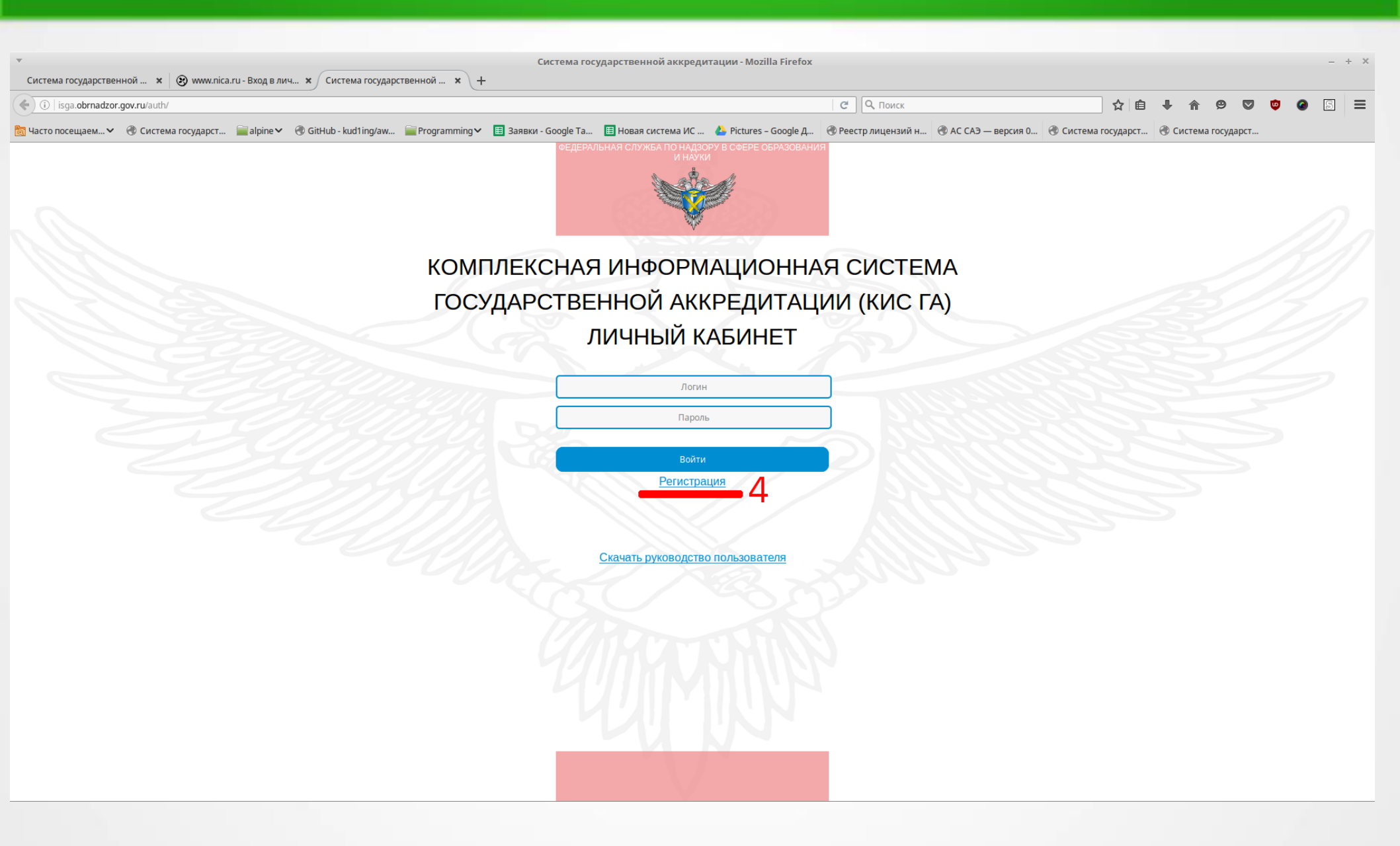

|                                                                                                  | истема государственной аккредитации - Mozilla Firefox          |                                     |                       |                     |          | - | + ×   |
|--------------------------------------------------------------------------------------------------|----------------------------------------------------------------|-------------------------------------|-----------------------|---------------------|----------|---|-------|
| Система государственной × 🕲 www.nica.ru - вход в лич × Система государственной × +               |                                                                |                                     |                       |                     |          |   |       |
| ( isga.obrnadzor.gov.ru/auth/registration                                                        |                                                                | СПоиск                              | ☆自                    |                     | <b>9</b> | S | ≡     |
| 🛅 Часто посещаем 🗸 🛞 Система государст 📄 alpine 🗸 🛞 GitHub - kud1ing/aw 📄 Programming 🗸 🔢 Заявки | Google Ta 🔳 Новая система ИС 🍐 Pictures – Google Д             | Пеестр лицензий н АС САЭ — версия 0 | . 🛞 Система государст | 🛞 Система государст |          |   |       |
| КОМПЛЕК<br>ГОСУДАР                                                                               | СНАЯ ИНФОРМАЦИОННА<br>СТВЕННОЙ АККРЕДИТАЦ<br>Регистрация       | АЯ СИСТЕМА<br>ИИ (КИС ГА)           |                       |                     | 1        |   | , 1 2 |
|                                                                                                  |                                                                |                                     |                       |                     |          |   |       |
|                                                                                                  | Полное наименование ОО                                         |                                     |                       |                     |          |   |       |
|                                                                                                  | ИНН                                                            |                                     |                       |                     |          |   |       |
|                                                                                                  |                                                                |                                     |                       |                     |          |   |       |
|                                                                                                  | Специфика организации                                          |                                     |                       |                     |          |   |       |
|                                                                                                  | E-mail                                                         |                                     |                       |                     |          |   |       |
|                                                                                                  | Контактный телефон                                             | RRE                                 |                       |                     |          |   |       |
|                                                                                                  | ФИО контактного лица                                           |                                     |                       |                     |          |   |       |
|                                                                                                  | Заявление на получение логина и пароля для<br>доступа в КИС ГА | SUMA                                |                       |                     |          |   |       |
|                                                                                                  | Обзор Файл не выбран.                                          |                                     |                       |                     |          |   |       |
|                                                                                                  | Зарегистрироваться                                             |                                     |                       |                     |          |   |       |
|                                                                                                  |                                                                |                                     |                       |                     |          |   |       |
|                                                                                                  |                                                                |                                     |                       |                     |          |   |       |
|                                                                                                  |                                                                |                                     |                       |                     |          |   |       |
|                                                                                                  |                                                                |                                     |                       |                     |          |   |       |
|                                                                                                  |                                                                |                                     |                       |                     |          |   |       |
|                                                                                                  |                                                                |                                     |                       |                     |          |   |       |

- Заявление на получение логина и пароля должно быть на бланке ВУЗа.
- 2. Подписано ректором.
- 3. Текст заявления свободный. Пример:

Уважаемая Лемка Султановна.

Просим Вас предоставить доступ в личный кабинет заявителя Комплексной информационной системы государственной аккредитации (КИС ГА).

Ректор: ФИО

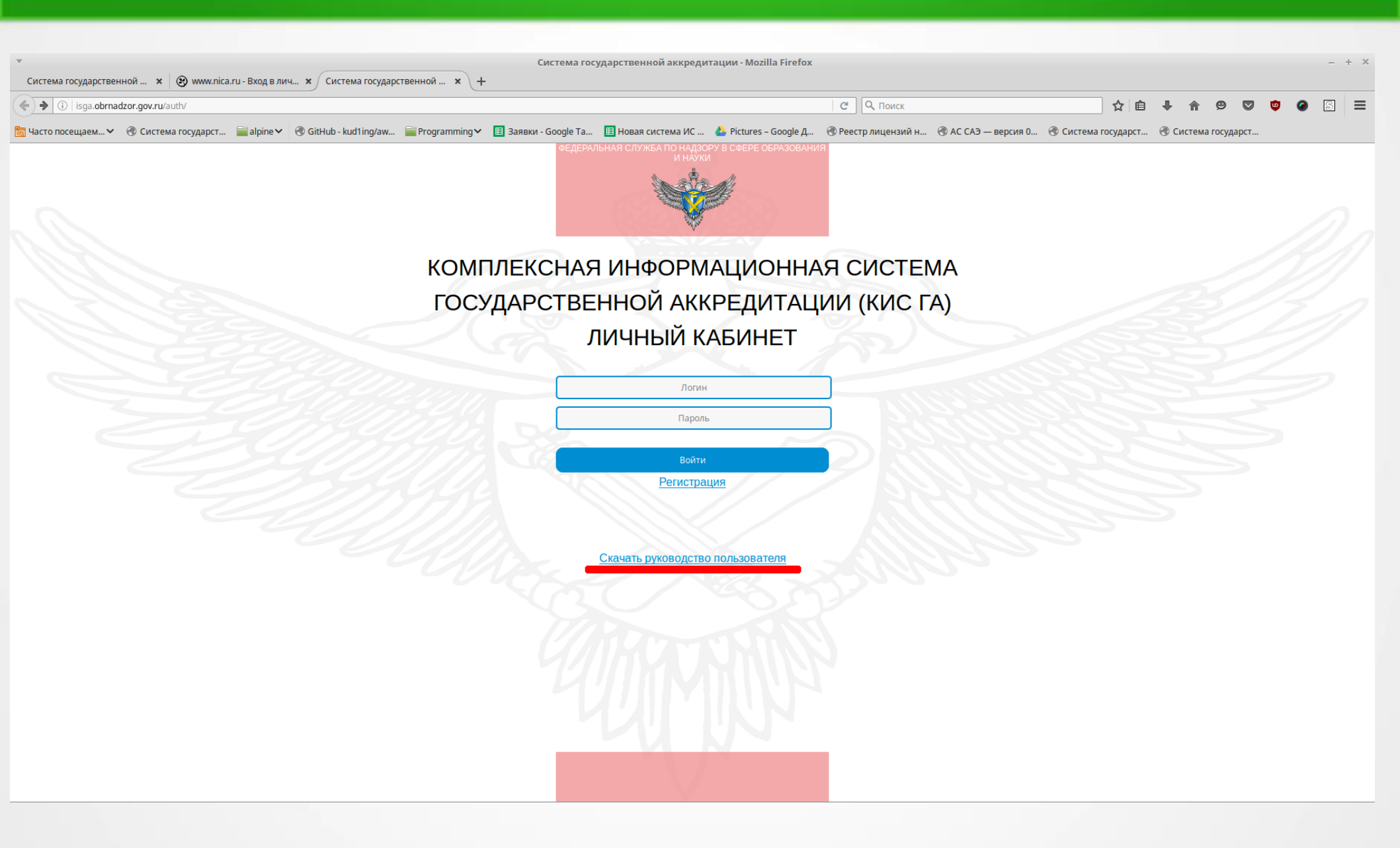

#### Личный кабинет заявителя (общие сведения)

| •                                | Система государствен                                                                    | ной аккредитации - Mozilla Firefox                               |                                                                   | - + >   |  |  |  |  |  |  |  |
|----------------------------------|-----------------------------------------------------------------------------------------|------------------------------------------------------------------|-------------------------------------------------------------------|---------|--|--|--|--|--|--|--|
| Система государственной 🗙        | 🥴 www.nica.ru - Вход в лич 🗙 Система государственной 🗙 🕂                                |                                                                  |                                                                   |         |  |  |  |  |  |  |  |
| ()   f11.mon.prostoy.ru/eo/#info |                                                                                         | С Поиск                                                          | ☆ 目 ↓ ☆ ♡ ♡                                                       | =       |  |  |  |  |  |  |  |
| 🛅 Часто посещаем 🗸               | rocyдарст 📄 alpine 🗸 🛞 GitHub - kud1ing/aw 🚞 Programming 🗸 🖽 Заявки - Google Ta 🖽 Новая | система ИС 🝐 Pictures – Google Д 🛞 Реестр лицензий н             | 🛞 АС САЭ — версия 0 🛞 Система государст 🛞 Система государст       |         |  |  |  |  |  |  |  |
|                                  | КИС ГА                                                                                  |                                                                  |                                                                   | ×       |  |  |  |  |  |  |  |
| Общие сведения                   | Главная Заявления                                                                       |                                                                  |                                                                   |         |  |  |  |  |  |  |  |
| Филиалы 14                       | Наименование организации                                                                |                                                                  |                                                                   |         |  |  |  |  |  |  |  |
| Лицензия                         | Полное наименование образовательной организации                                         | Автономная некоммерческая организация высшего профессион         | ального образования Московский гуманитарно-экономический институт |         |  |  |  |  |  |  |  |
| Свидетельство об                 | Сокращенное наименование образовательной организации                                    | МГЭИ                                                             |                                                                   |         |  |  |  |  |  |  |  |
| аккредитации                     | Вид организационно-правовой формы                                                       | Автономные некоммерческие организации                            |                                                                   |         |  |  |  |  |  |  |  |
| Калькулятор                      | Учредитель                                                                              | <u>Демидова Любовь Анисимовна, Департамент образования, наук</u> | и и молодежной политики Воронежской области                       |         |  |  |  |  |  |  |  |
|                                  | Специфика организации                                                                   | Без специфики деятельности                                       |                                                                   | J       |  |  |  |  |  |  |  |
|                                  | Наименование организации в винительном падеже                                           |                                                                  |                                                                   |         |  |  |  |  |  |  |  |
|                                  | Наименование организации в дательном падеже                                             |                                                                  |                                                                   |         |  |  |  |  |  |  |  |
|                                  | Наименование организации в творительном падеже                                          |                                                                  |                                                                   |         |  |  |  |  |  |  |  |
|                                  | Местонахождение                                                                         |                                                                  |                                                                   |         |  |  |  |  |  |  |  |
|                                  | Страна                                                                                  | Российская Федерация                                             |                                                                   |         |  |  |  |  |  |  |  |
|                                  | Субъект                                                                                 | г. Москва                                                        |                                                                   |         |  |  |  |  |  |  |  |
|                                  | Федеральный округ                                                                       | Центральный федеральный округ                                    |                                                                   |         |  |  |  |  |  |  |  |
|                                  | Город                                                                                   | г. Москва                                                        |                                                                   |         |  |  |  |  |  |  |  |
|                                  | Улица                                                                                   | Ленинский проспект                                               |                                                                   |         |  |  |  |  |  |  |  |
|                                  | Дом/корпус/строение                                                                     | дом 8                                                            |                                                                   |         |  |  |  |  |  |  |  |
|                                  | Индекс                                                                                  | 119049                                                           |                                                                   |         |  |  |  |  |  |  |  |
|                                  | Место нахождения                                                                        | 119049, г. Москва, Ленинский проспект, дом 8, строение 16        |                                                                   |         |  |  |  |  |  |  |  |
|                                  | AC X X                                                                                  |                                                                  |                                                                   |         |  |  |  |  |  |  |  |
|                                  | Аккредитация Сохранить                                                                  |                                                                  | Сообщить об                                                       | бошибке |  |  |  |  |  |  |  |

#### Личный кабинет заявителя (общие сведения)

| ▼                                | Система гос                                                                                        | ударственной аккреди | тации - Mozilla Firefox |                     |                       |                     |                     | - + >          |
|----------------------------------|----------------------------------------------------------------------------------------------------|----------------------|-------------------------|---------------------|-----------------------|---------------------|---------------------|----------------|
| Система государственной 🗙        | 🥲 www.nica.ru - Вход в лич 🗴 Система государственной 🗴 🕂                                           |                      |                         |                     |                       |                     |                     |                |
| (f11.mon.prostoy.ru/eo/#info     |                                                                                                    |                      |                         | С С Поиск           |                       | ☆自                  | ↓ ⋒ ୭ ♥             | • • 5 =        |
| 🛅 Часто посещаем 🗸 ( Система г   | rocygapcт 🚞 alpine 🗸 闭 GitHub - kud1ing/aw 🚞 Programming 🗸 🔲 Заявки - Google Ta                    | 🖽 Новая система ИС   | 🝐 Pictures – Google Д   | 🛞 Реестр лицензий н | . 🛞 АС САЭ — версия 0 | 闭 Система государст | 🛞 Система государст |                |
|                                  | КИС ГА                                                                                             |                      |                         |                     |                       |                     |                     |                |
| Общие сведения                   | Главная Заявления                                                                                  |                      |                         |                     |                       |                     |                     |                |
| Филиалы 1/                       | OTARTIRO                                                                                           |                      |                         |                     |                       |                     |                     |                |
|                                  | Должность                                                                                          |                      |                         |                     |                       |                     |                     |                |
| Лицензия                         | Тел. руководителя                                                                                  |                      |                         |                     |                       |                     |                     |                |
| Свидетельство об<br>аккредитации | Факс руководителя                                                                                  |                      |                         |                     |                       |                     |                     |                |
| Калькулятор                      |                                                                                                    |                      |                         |                     |                       |                     |                     |                |
|                                  | с-папруководителя                                                                                  |                      |                         |                     |                       |                     |                     |                |
|                                  | Сведения об общественной аккредитации                                                              |                      |                         |                     |                       |                     |                     |                |
|                                  | Организация, проводившая общественную аккредитацию.                                                |                      |                         |                     |                       |                     |                     |                |
|                                  | Дата выдачи свидетельства                                                                          |                      |                         |                     |                       |                     |                     |                |
|                                  | Реквизиты свидетельства                                                                            |                      |                         |                     |                       |                     |                     |                |
|                                  | Сведения о профессионально-общественной аккредитации                                               |                      |                         |                     |                       |                     |                     |                |
|                                  | Организация, проводившая профессионально-общественную аккредитацию                                 |                      |                         |                     |                       |                     |                     |                |
|                                  | Дата выдачи свидетельства                                                                          |                      |                         |                     |                       |                     |                     |                |
|                                  | Реквизиты свидетельства                                                                            |                      |                         |                     |                       |                     |                     |                |
|                                  | Сведения о международной общественной аккредитации                                                 |                      |                         |                     |                       |                     |                     |                |
|                                  |                                                                                                    |                      |                         |                     |                       |                     |                     |                |
|                                  |                                                                                                    |                      |                         |                     |                       |                     |                     |                |
|                                  | дата выла доодвить общественную аккредитацию<br>Добавить профессионально-общественную аккредитацию |                      |                         |                     |                       |                     |                     |                |
|                                  | Реквизита свидетельства<br>Добавить международную аккредитацию                                     |                      |                         |                     |                       |                     |                     |                |
|                                  | Аккредитация Сохранить                                                                             |                      |                         |                     |                       |                     | Сооб                | щить об ошибке |

#### Личный кабинет заявителя (Филиалы)

| ▼                                            | Система госуларственной аккрелитаци                                                                                                    | ии - Mozilla Firefox                                           | - +                                     |
|----------------------------------------------|----------------------------------------------------------------------------------------------------|----------------------------------------------------------------|-----------------------------------------|
| Система государственной 🗴                    | Эмичи.піса.ru - Вход в лич х Система государственной х +                                                                                                    |                                                                |                                         |
| ( i)   f11.mon.prostoy.ru/eo/#affilia        | filiates                                                                                                    | С О Поиск                                                      | ☆ 自 ♣ ☆ ♡ ♡ ♡ ⊘ ⑤ Ξ                     |
| 🛅 Часто посещаем 🗸                           | ама государст 📄 alpine 🗸 🛞 GitHub - kud1ing/aw 📄 Programming 🗸 🖽 Заявки - Google Ta 🖽 Новая система ИС 🝐                                                                                                    | Pictures – Google Д 🛞 Реестр лицензий н 🛞 АС САЭ — версия 0    | 🛞 Система государст 🛞 Система государст |
| Общие сведения                               | КИС ГА<br>Главная Заявления                                                                                                    |                                                                | ×                                       |
| Филиалы 14                                   | Филиал Чувашский филиал Московского гуманитарно-акономического института                                                                                                    |                                                                | -                                       |
| Лицензия<br>Свидетельство об<br>аккредитации | Чувашский филиал Московского гуманитарно-экономического института<br>Нижнекамский филиал Московского гуманитарно-экономического института<br>Ставропольский филиал Московского гуманитарно-экономического института<br>Полное наимено<br>Северо-Завагий филиал Московского гуманитарно-экономического института<br>Ставропольский филиал Московского гуманитарно-экономического института<br>Ставропольский филиал Московского гуманитарно-экономического института<br>Ставропольский филиал Московского гуманитарно-экономического института<br>Ставропольский филиал Московского гуманитарно-экономического института |                                                                |                                         |
| Калькулятор                                  | Калужский филиал Московского гуманитарно-экономического института<br>Сокращенное на Волгоградский филиал Московского гуманитарно-экономического института                                                                                                    |                                                                |                                         |
|                                              | Новороссийский филиал Московского гуманитарно-экономического института<br>Вид организацию Воронежский филиал Московского гуманитарно-экономического института<br>в доронежский филиал Московского гуманитарно-экономического института                                                                                                    |                                                                |                                         |
|                                              | Учредитељь Северный филиал Московского гумантарно-экономического института<br>Тверской филиал Московского гумантарно-экономического института                                                                                                    |                                                                |                                         |
|                                              | Кировский филиал Московского гуманитарно-экономического института<br>Место нахождения                                                                                                    |                                                                |                                         |
|                                              | Страна Российская Фе                                                                                                    | дерация                                                        |                                         |
|                                              | Регион Чувашская Рес                                                                                                    | лублика - Чувашия                                              |                                         |
|                                              | Субъект РФ Приволжский ф                                                                                                    | редеральный округ                                              |                                         |
|                                              | Город г. Чебоксары                                                                                                    |                                                                | 0                                       |
|                                              | Улица ул. Гражданска                                                                                                    | 19                                                             |                                         |
|                                              | Дом/корпус/строение д. 85                                                                                                    |                                                                |                                         |
|                                              | Индекс 428005                                                                                                    |                                                                |                                         |
|                                              | Место нахождения 428005, Чувашс                                                                                                    | жая Республика, г. Чебоксары, ул. Гражданская, д. 85           |                                         |
|                                              | Адреса мест осуществления образовательной деятельности                                                                                                    |                                                                |                                         |
|                                              | Адрес 1 428005, Чувашо                                                                                                    | жая Республика - Чувашия, г. Чебоксары, ул. Гражданская, д. 85 |                                         |
|                                              | Контактные данные                                                                                                    |                                                                |                                         |
|                                              | Сохранить                                                                                                    |                                                                | Сообщить об ошибке                      |

#### Личный кабинет заявителя (Лицензия)

| ( 🗲 ) 🕕   f11.mon.prostoy.ru/eo/#lice | ense                                                                                     |                                                                                                    |                                                                                        |                                               |                                   |                                                             |                           | С. С. Поиск                |                       | ☆ 🛍                                                                                                    |                                                                                                    |                                                                                    | <b>9 9</b> 5                                                                                                    |
|---------------------------------------|------------------------------------------------------------------------------------------|----------------------------------------------------------------------------------------------------|----------------------------------------------------------------------------------------|-----------------------------------------------|-----------------------------------|-------------------------------------------------------------|---------------------------|----------------------------|-----------------------|----------------------------------------------------------------------------------------------------|----------------------------------------------------------------------------------------------------|------------------------------------------------------------------------------------|----------------------------------------------------------------------------------------------------|
| б Часто посещаем ✓ 🛞 Систем           | ма государст                                                                             | alpine 🗸 🛞 GitHub -                                                                                                    | kud1ing/aw 🚞 Prog                                                                      | ramming 🗸 🔲 Заявки                            | - Google Ta                       | 🖽 Новая система ИС                                          | 📤 Pictures – Google Д     | L., 🛞 Реестр лицензий н.,  | . 🛞 АС САЭ — версия 0 | 🛞 Система государст                                                                                                    | 🛞 Система гос                                                                                                    | сударст                                                                            |                                                                                                    |
|                                       | КИС ГА                                                                                   |                                                                                                    |                                                                                        |                                               | 5                                 |                                                             |                           |                            |                       |                                                                                                    |                                                                                                    | ,,,,,                                                                              |                                                                                                    |
|                                       |                                                                                          |                                                                                                    |                                                                                        |                                               |                                   |                                                             |                           |                            |                       |                                                                                                    |                                                                                                    |                                                                                    |                                                                                                    |
| Общие сведения                        | Главна                                                                                   | ая Заявления                                                                                                    |                                                                                        |                                               |                                   |                                                             |                           |                            |                       |                                                                                                    |                                                                                                    |                                                                                    |                                                                                                    |
| Филиалы 14                            | Регистрац                                                                                | ионный номер лицензии                                                                                                    |                                                                                        |                                               |                                   | 2190                                                        |                           |                            |                       |                                                                                                    |                                                                                                    |                                                                                    |                                                                                                    |
| Лицензия                              | Серия, ном                                                                               | ер бланка                                                                                                    |                                                                                        |                                               |                                   | AAA 003                                                     | 2293                      |                            |                       |                                                                                                    |                                                                                                    |                                                                                    |                                                                                                    |
| Свидетельство об                      | Решение о                                                                                | выдаче                                                                                                    |                                                                                        |                                               |                                   | Распор                                                      | яжение 3823-06 от 23.11.2 | 011                        |                       |                                                                                                    |                                                                                                    |                                                                                    |                                                                                                    |
| аккредитации                          | Срок дейс                                                                                | к действия                                                                                                    |                                                                                        |                                               |                                   |                                                             | ная                       |                            |                       |                                                                                                    |                                                                                                    |                                                                                    |                                                                                                    |
| Калькулятор                           | Текущий ст                                                                               | статус лицензии                                                                                                    |                                                                                        |                                               |                                   |                                                             | ует                       |                            |                       |                                                                                                    |                                                                                                    |                                                                                    |                                                                                                    |
|                                       | Прилож                                                                                   |                                                                                                    |                                                                                        |                                               |                                   |                                                             |                           |                            |                       |                                                                                                    |                                                                                                    |                                                                                    |                                                                                                    |
|                                       |                                                                                          | спис к лицензии                                                                                                    |                                                                                        |                                               |                                   |                                                             |                           |                            |                       |                                                                                                    |                                                                                                    |                                                                                    |                                                                                                    |
|                                       | Приложе                                                                                  | ние 1.1                                                                                                    | Автономная некоммер                                                                    | ческая организация выс                        | его профессион                    | нального образования                                        | Московский гуманитарно-з  | жономический институт - Не | действует             |                                                                                                    |                                                                                                    |                                                                                    | ·                                                                                                    |
|                                       |                                                                                          |                                                                                                    |                                                                                        |                                               |                                   |                                                             |                           |                            | -                     |                                                                                                    |                                                                                                    |                                                                                    |                                                                                                    |
|                                       | Статус                                                                                   | Не де                                                                                                    | йствует                                                                                |                                               |                                   |                                                             |                           |                            |                       |                                                                                                    |                                                                                                    |                                                                                    |                                                                                                    |
|                                       | Статус                                                                                   | Не де                                                                                                    | йствует                                                                                |                                               |                                   | Наименование                                                |                           |                            |                       | у                                                                                                    | ровень образовани                                                                                                    | я                                                                                  | Срок<br>обучения                                                                                                    |
|                                       | Статус<br>Код                                                                            | Не де<br>Подготовка к поступлен                                                                                                    | йствует<br>нию в вуз/ссуз                                                              |                                               |                                   | Наименование                                                |                           |                            |                       | у                                                                                                    | ровень образовани                                                                                                    | я                                                                                  | Срок<br>обучения<br>до 2 лет                                                                                                    |
|                                       | Статус<br>Код<br>-                                                                       | Не де<br>Подготовка к поступлег<br>Повышение квалифика                                                                                                    | ийствует<br>нию в вуз/ссуз<br>ции по профилю основ                                     | ных профессиональных                          | образовательны                    | Наименование<br>их программам вуза                          |                           |                            |                       | -<br>Дополнитель<br>профессиона                                                                                                    | ровень образовани<br>ное к высшему<br>льному образования                                                                                                    | ю                                                                                  | Срок<br>обучения<br>до 2 лет<br>от 72 до<br>500 часов                                                                                                    |
|                                       | Статус<br>Код<br>-<br>-                                                                  | Не де<br>Подготовка к поступлен<br>Повышение квалифика<br>Преподаватель высшей                                                                                                    | ийствует<br>нико в вуз/ссуз<br>ции по профилю основ<br>й школы                         | ных профессиональных                          | образовательны                    | Наименование<br>их программам вуза                          |                           |                            |                       | -<br>-<br>Дополнитель<br>профессиона<br>Дополнитель<br>профессиона                                                                                                    | ровень образовани<br>ное к высшему<br>льному образовании<br>ное к высшему<br>пьному образовании                                                                                                    | ю                                                                                  | Срок<br>обучения<br>до 2 лет<br>от 72 до<br>500 часов<br>свыше 100<br>часов                                                                                          |
|                                       | Статус<br>Код<br>-<br>-<br>-                                                             | Не де<br>Подготовка к поступлен<br>Повышение квалифика<br>Преподаватель высшей<br>Профессиональная пе                                                                                           | ийствует<br>нико в вуз/ссуз<br>ции по профилю основ<br>й школы<br>реподготовка по проф | ных профессиональных<br>илю основных професси | образовательны<br>ональных образо | Наименование<br>ах программам вуза<br>овательных программ в | уза                       |                            |                       | -<br>Дополнитель<br>профессиона<br>Дополнитель<br>профессиона<br>Дополнитель                                                                                                    | ровень образовани<br>ное к высшему<br>льному образовании<br>ное к высшему<br>льному образовании<br>ное к высшему<br>пьному образования                                                                                                    | ія<br>ю<br>ю                                                                       | Срок<br>обучения<br>до 2 лет<br>от 72 до<br>500 часов<br>свыше 100<br>часов<br>свыше 500                                                                             |
|                                       | Статус<br>Код<br>-<br>-<br>-<br>-<br>030200                                              | Не де<br>Подготовка к поступлен<br>Повышение квалифика<br>Преподаватель высшей<br>Профессиональная пе<br>Политология                                                                            | ийствует<br>нию в вуз/ссуз<br>ции по профилю основ<br>я школы<br>реподготовка по проф  | ных профессиональных<br>илю основных професси | образовательны<br>ональных образо | Наименование<br>их программам вуза<br>овательных программ в | yaa                       |                            |                       | -<br>Дополнитель<br>профессиона<br>Дополнитель<br>профессиона<br>Дополнитель<br>профессиона<br>Высшее проф                                                                                                    | ровень образовани<br>ное к высшему<br>пьному образовании<br>ное к высшему<br>пьному образования<br>ное к высшему<br>пьному образования<br>ессиональное обра:                                                                                         | ия<br>ю<br>ю<br>озование                                                           | Срок<br>обучения<br>до 2 лет<br>от 72 до<br>500 часов<br>свыше 100<br>часов<br>свыше 500<br>часов<br>4 года                                                          |
|                                       | Статус<br>Код<br>-<br>-<br>-<br>030200<br>030201                                         | Не де<br>Подготовка к поступлен<br>Повышение квалифика<br>Преподаватель высшей<br>Профессиональная пе<br>Политология<br>Политология                                                             | ийствует<br>нию в вуз/ссуз<br>ции по профилю основ<br>я школы<br>реподготовка по проф  | ных профессиональных<br>илю основных професси | образовательны<br>ональных образо | Наименование<br>их программам вуза<br>овательных программ в | уза                       |                            |                       | <ul> <li>У</li> <li>-</li> <li>Дополнитель профессиона</li> <li>Дополнитель профессиона</li> <li>Дополнитель профессиона</li> <li>Высшее проф</li> <li>Высшее проф</li> </ul>                                                                                                    | ровень образовани<br>ное к высшему<br>льному образовании<br>ное к высшему<br>льному образовании<br>ное к высшему<br>выному образовании<br>вссиональное образ                                                                                         | я<br>ю<br>ю<br>о<br>зование<br>зование                                             | Срок<br>обучения<br>до 2 лет<br>от 72 до<br>500 часов<br>свыше 100<br>часов<br>свыше 500<br>часов<br>часов                                                           |
|                                       | Статус<br>Код<br>-<br>-<br>-<br>030200<br>030201<br>030300                               | Не де<br>Подготовка к поступлен<br>Повышение квалифика<br>Преподаватель высшей<br>Профессиональная пе<br>Политология<br>Политология<br>Политология                                              | ийствует<br>нико в вуз/ссуз<br>ции по профилю основ<br>а школы<br>реподготовка по проф | ных профессиональных<br>илю основных професси | образовательны<br>ональных образо | Наименование<br>их программам вуза<br>овательных программ в | уза                       |                            |                       | Аополнитель профессиона Дополнитель профессиона Дополнитель профессиона Высшее проф Высшее проф                                                                                                    | ровень образовани<br>ное к высшему<br>льному образования<br>ное к высшему<br>льному образования<br>ное к высшему<br>льному образования<br>вссиональное обра:<br>вссиональное обра:                                                                   | ия<br>ю<br>ю<br>оо<br>зование<br>зование                                           | Срок<br>обучения<br>до 2 лет<br>от 72 до<br>500 часов<br>свыше 100<br>часов<br>свыше 500<br>часов<br>4 года<br>5 лет<br>4 года                                       |
|                                       | Статус<br>Код<br>-<br>-<br>-<br>030200<br>030201<br>030300<br>030300                     | Не де<br>Подготовка к поступлен<br>Повышение квалифика<br>Преподаватель высшей<br>Профессиональная пе<br>Политология<br>Политология<br>Политология<br>Психология                                | ийствует<br>нию в вуз/ссуз<br>ции по профилю основ<br>й школы<br>реподготовка по проф  | ных профессиональных<br>илю основных професси | образовательны<br>ональных образо | Наименование<br>их программам вуза<br>овательных программ в | уза                       |                            |                       | <ul> <li>-</li> <li>Дополнитель профессиона</li> <li>Дополнитель профессиона</li> <li>Дополнитель профессиона</li> <li>Высшее проф</li> <li>Высшее проф</li> <li>Высшее проф</li> <li>Высшее проф</li> <li>Высшее проф</li> </ul>                                                                | ровень образовани<br>ное к высшему<br>льному образования<br>ное к высшему<br>льному образования<br>ное к высшему<br>выному образования<br>вссиональное обра:<br>восиональное обра:<br>восиональное обра:                                             | ия<br>ю<br>ю<br>аование<br>аование<br>аование                                      | Срок<br>обучения<br>до 2 лет<br>от 72 до<br>500 часов<br>свыше 100<br>часов<br>свыше 500<br>часов<br>4 года<br>4 года<br>4 года<br>4 года                            |
|                                       | Статус<br>Код<br>-<br>-<br>-<br>030200<br>030201<br>030300<br>030300<br>030300           | Не де<br>Подготовка к поступлен<br>Повышение квалифика<br>Преподаватель высшей<br>Профессиональная пе<br>Политология<br>Политология<br>Политология<br>Психология<br>Психология                  | ийствует<br>нию в вуз/ссуз<br>ции по профилю основ<br>й школы<br>реподготовка по проф  | ных профессиональных<br>илю основных професси | образовательны<br>ональных образо | Наименование<br>их программам вуза<br>овательных программ в | yaa                       |                            |                       | <ul> <li>-</li> <li>Дополнитель профессиона</li> <li>Дополнитель профессиона</li> <li>Дополнитель профессиона</li> <li>Высшее проф</li> <li>Высшее проф</li> <li>Высшее проф</li> <li>Высшее проф</li> <li>Высшее проф</li> <li>Высшее проф</li> <li>Высшее проф</li> <li>Высшее проф</li> </ul> | ровень образовани<br>ное к высшему<br>льному образования<br>ное к высшему<br>льному образования<br>ное к высшему<br>льному образования<br>ессиональное обра:<br>ессиональное обра:<br>ессиональное обра:<br>ессиональное обра:                       | я<br>ю<br>ю<br>ю<br>оодорание<br>зование<br>зование<br>зование                     | Срок<br>обучения<br>до 2 лет<br>от 72 до<br>500 часов<br>свыше 100<br>часов<br>свыше 500<br>часов<br>4 года<br>5 лет<br>4 года<br>5 лет                              |
|                                       | Статус<br>Код<br>-<br>-<br>-<br>030200<br>030201<br>030300<br>030300<br>030301<br>030500 | Не де<br>Подготовка к поступлен<br>Повышение квалифика<br>Преподаватель высшей<br>Профессиональная пе<br>Политология<br>Политология<br>Политология<br>Психология<br>Психология<br>Юриспруденция | ийствует<br>нико в вуз/ссуз<br>ции по профилю основ<br>й школы<br>реподготовка по проф | ных профессиональных<br>илю основных професси | образовательны<br>ональных образо | Наименование<br>их программам вуза<br>овательных программ в | уза                       |                            |                       | -<br>Дополнитель<br>профессиона<br>Дополнитель<br>профессиона<br>Дополнитель<br>профессиона<br>Высшее проф<br>Высшее проф<br>Высшее проф<br>Высшее проф<br>Высшее проф                                                                                                    | ровень образовани<br>ное к высшему<br>льному образования<br>ное к высшему<br>пьному образования<br>ное к высшему<br>льному образования<br>восиональное образ<br>восиональное образ<br>восиональное образ<br>восиональное образ<br>восиональное образ | я<br>ю<br>ю<br>ю<br>зование<br>зование<br>зование<br>зование<br>зование<br>зование | Срок<br>обучения<br>до 2 лет<br>от 72 до<br>500 часов<br>свыше 100<br>часов<br>свыше 500<br>часов<br>4 года<br>5 лет<br>4 года<br>5 лет<br>4 года<br>5 лет<br>4 года |

#### Личный кабинет заявителя (Свидетельство об аккредитации)

| Система государственной х         Э www.nica.ru - Вход в лич х         Система государственной аккредитации - Mozilla Firefox         - |             |                               |             |                                                      |                                       |                           |                       |                                         |                      | - + ×                      |             |     |
|----------------------------------------------------------------------------------------------------|-------------|-------------------------------|-------------|------------------------------------------------------|---------------------------------------|---------------------------|-----------------------|-----------------------------------------|----------------------|----------------------------|-------------|-----|
| ( f11.mon.prostoy.ru/eo/#certifica                                                                                                    | tes         |                               |             |                                                      |                                       | С С Поиск                 |                       | ☆ 自                                     | <b>↓ ☆ </b> 9        |                            | 0           | 5 = |
| ба Часто посещаем ✔ 🛞 Система го                                                                                                    | сударст     | alpine 🗸 🛞 GitHub - kud1i     | ng/aw 盲     | Programming 🗸 🖽 Заявки - Google Ta 🖽 Новая сі        | истема ИС 💧 Pictures – Google Д       | Пеестр лицензий н         | 🛞 АС САЭ — версия 0 🔞 | 🕽 Система государст                     | 🛞 Система го         | ударст                     |             |     |
|                                                                                                    | КИС ГА      |                               |             |                                                      |                                       |                           |                       |                                         |                      |                            |             |     |
| Общие сведения                                                                                                    | Главна      | я Заявления                   |             |                                                      |                                       |                           | - 15                  | ~~~~~~~~~~~~~~~~~~~~~~~~~~~~~~~~~~~~~~~ |                      | 10 1                       |             | X   |
| Филиалы 14                                                                                                    | Свидетел    | ЬСТВО                         |             |                                                      | № 0456 от 11.03.2013 - Действующее    | 9                         |                       |                                         |                      |                            |             | ·   |
| Лицензия                                                                                                    | Регистраци  | юнный номер                   |             |                                                      | 0456                                  |                           |                       |                                         |                      |                            |             |     |
| Свидетельство об<br>аккредитации                                                                                                    | Вид свидет  | ельства                       |             |                                                      | Постоянное                            |                           |                       |                                         |                      |                            |             |     |
| Калькулятор                                                                                                    | Дата выдач  | и свидетельства               |             |                                                      | 11.03.2013                            |                           |                       |                                         |                      |                            |             |     |
|                                                                                                    | Срок дейст  | вия свидетельства             |             |                                                      | 11.03.2019                            |                           |                       |                                         |                      |                            |             |     |
|                                                                                                    | Текущий ста | атус свидетельства            |             |                                                      | Действующее                           |                           |                       |                                         |                      |                            |             |     |
|                                                                                                    | Серия, ном  | ер бланка                     |             |                                                      | 90A01 0000460                         |                           |                       |                                         |                      |                            |             |     |
|                                                                                                    | Наименова   | ние органа, выдавшего свидете | ельство     |                                                      |                                       |                           |                       |                                         |                      |                            |             |     |
|                                                                                                    | Прилож      | ение к свидетельств           | у           |                                                      |                                       |                           |                       |                                         |                      |                            |             |     |
|                                                                                                    | Приложен    | Nº 1 r. M                     | осква Автон | омная некоммерческая организация высшего профессиона | ального образования Московский гумани | итарно-экономический инст | итут - Действующее    |                                         |                      |                            |             | ·   |
|                                                                                                    | Статус      | Действуюц                     | цее         |                                                      |                                       |                           |                       |                                         |                      |                            |             |     |
|                                                                                                    | Код УГС     | Наименование УГС              | Код ОП      |                                                      | Наименование                          | POΠ                       |                       |                                         | 1                    | ′ровень обра               | зования     |     |
|                                                                                                    | 000080      | Экономика и управление        |             |                                                      |                                       |                           |                       |                                         |                      |                            |             |     |
|                                                                                                    | 030000      | Гуманитарные науки            |             |                                                      |                                       |                           |                       |                                         |                      |                            |             | _   |
|                                                                                                    | 030000      | Гуманитарные науки            | 030301      | Психология                                           |                                       |                           |                       |                                         | Высшее п<br>образова | рофессионал<br>ние         | ьное        |     |
|                                                                                                    | 030000      | Гуманитарные науки            | 030501      | Юриспруденция                                        |                                       |                           |                       |                                         | Высшее п<br>образова | рофессиона <i>і</i><br>ние | ьное        |     |
|                                                                                                    | 030000      | Гуманитарные науки            | 030601      | Журналистика                                         |                                       |                           |                       |                                         | ВО - спец            | иалитет                    |             |     |
|                                                                                                    | 030000      | Гуманитарные науки            | 030602      | Связи с общественностью                              |                                       |                           |                       |                                         | ВО - спец            | иалитет                    |             |     |
|                                                                                                    | 030000      | Гуманитарные науки            | 030701      | Международные отношения                              |                                       |                           |                       |                                         | Высшее п<br>образова | рофессионал<br>ние         | ьное        |     |
|                                                                                                    |             |                               |             |                                                      |                                       |                           |                       |                                         | Послевуз             | овское проф                | ессионально | oe  |
|                                                                                                    |             |                               |             |                                                      |                                       |                           |                       |                                         |                      | Сообщи                     | ть об оши   | юке |

#### Личный кабинет заявителя (Свидетельство об аккредитации)

| <ul> <li>Система государственной *</li> </ul>                                                                                                    | 🛞 www.pica.ru | и-Вхол в лиц 🗶 Система                                                |                                               | Система государственн                                                                                                    | юй аккредитации - Mozilla Firefox                                                                           |                            |                            |                             |                                | - + >         |  |  |
|----------------------------------------------------------------------------------------------------|---------------|-----------------------------------------------------------------------|-----------------------------------------------|----------------------------------------------------------------------------------------------------|----------------------------------------------------------------------------------------------------|----------------------------|----------------------------|-----------------------------|--------------------------------|---------------|--|--|
| ( In the prostory of the prostory of the prost | icates        |                                                                       | посударств                                    |                                                                                                    |                                                                                                    | С. О. Поиск                |                            | 会 自 4                       | L & O 🗸                        | • • 5 =       |  |  |
| Пасто посещаем Система                                                                                                    | государст     | 🚔 alpine 🗸 🛛 🕅 GitHub - kud1                                          | ling/aw                                       | Programming 🗸 🔳 Заявки - Google Ta 🗐 Новая с                                                                                                    | истема ИС 🔥 Pictures – Google Д                                                                             | Реестр лицензий н          | AC САЭ — версия 0          | 🕲 Система государст         | Система государст              | •••           |  |  |
|                                                                                                    | КИС ГА        |                                                                       |                                               |                                                                                                    |                                                                                                    |                            | 0 1                        |                             | 2011                           |               |  |  |
| Общие сведения                                                                                                    | Главн         | ая Заявления                                                          |                                               |                                                                                                    |                                                                                                    |                            | 204                        |                             |                                | X             |  |  |
| Филиалы 14                                                                                                    | Свидетел      | льство                                                                |                                               |                                                                                                    | № 0456 от 11.03.2013 - Действующее                                                                          |                            |                            |                             |                                |               |  |  |
| Лицензия                                                                                                    | Регистрац     | ионный номер                                                          |                                               |                                                                                                    | 0456                                                                                                    |                            |                            |                             |                                |               |  |  |
| Свидетельство об<br>аккрелитации                                                                                                    | Вид свидет    | тельства                                                              |                                               |                                                                                                    | Постоянное                                                                                                  |                            |                            |                             |                                |               |  |  |
| Калькулятор                                                                                                    | Дата выда     | чи свидетельства                                                      |                                               |                                                                                                    | 11.03.2013                                                                                                  |                            |                            |                             |                                |               |  |  |
|                                                                                                    | Срок дейс     | твия свидетельства                                                    |                                               |                                                                                                    | 11.03.2019                                                                                                  |                            |                            |                             |                                |               |  |  |
|                                                                                                    | Текущий ст    | татус свидетельства                                                   |                                               |                                                                                                    | Действующее                                                                                                 |                            |                            |                             |                                |               |  |  |
|                                                                                                    | Серия, ном    | мер бланка                                                            |                                               |                                                                                                    | 90A01 0000460                                                                                               |                            |                            |                             |                                |               |  |  |
|                                                                                                    | Наименова     | ание органа, выдавшего свидет                                         | гельство                                      |                                                                                                    |                                                                                                    |                            |                            |                             |                                |               |  |  |
|                                                                                                    | Прилож        | кение к свидетельств                                                  | зу                                            |                                                                                                    |                                                                                                    |                            |                            |                             |                                |               |  |  |
|                                                                                                    | Приложе       | № 1 г. М                                                              | Иосква Автон                                  | юмная некоммерческая организация высшего профессиона                                                                                                    | офессионального образования Московский гуманитарно-экономический институт - Действующее                     |                            |                            |                             |                                |               |  |  |
|                                                                                                    | Статус        | № 1 Г. Мо<br>№ 2 г. Ни:<br>№ 3 г. Но:                                 | осква Автоно<br>Іжнекамск Ні<br>Івороссийск І | мная некоммерческая организация высшего профессионал<br>ижнекамский филиал Московского гуманитарно-экономиче<br>Новороссийский филиал Московского гуманитарно-эконом    | тьного соразования московский гуманит<br>еского института - Действующее<br>имеского института - Пействующее | арно-экономическии инстит  | тут - деиствующее          |                             |                                |               |  |  |
|                                                                                                    | Код УГС       | Наименованик № 4 г. Му<br>№ 5 г. Ми                                   | рманск Севе<br>перальные                      | ро-Западный филиал Московского гуманитарно-экономиче<br>Воды Северо-Кавказский филиал Московского гуманитарн                                                            | еского института - Действующее<br>о-экономического института - Действуюц                                    | щее                        |                            |                             |                                |               |  |  |
|                                                                                                    | 0800080       | Экономика и упра №6 г. Чеб<br>№7 г. Вог                               | боксары Чув<br>ронеж Воро                     | ашский филиал Московского гуманитарно-экономического<br>нежский филиал Московского гуманитарно-экономическог                                                            | института - Действующее<br>о института - Действующее                                                        |                            |                            |                             |                                |               |  |  |
|                                                                                                    | 030000        | Гуманитарные на №8г. Ни                                               | жний Новго                                    | род Нижегородский филиал Московского гуманитарно-эко<br>ий филиал Московского гуманитарно-экономического мист                                                           | номического института - Действующее                                                                         |                            |                            |                             |                                |               |  |  |
|                                                                                                    | 030000        | Гуманитарные на № 10 г. Ко<br>№ 11 г. Ка                              | оряжма Сев<br>алуга Калуж                     | ерный филиал Московского гуманитарно-экономического и<br>ский филиал Московского гуманитарно-экономического и                                                           | института - Действующее<br>иститута - Действующее                                                           |                            |                            |                             |                                |               |  |  |
|                                                                                                    | 030000        | Гуманитарные на № 12 г. С<br>Гуманитарные на № 13 г. Вс<br>№ 14 г. Те | олгоград Во<br>верь Тверско                   | лавропольский филиал московского гуманитарно-экономи<br>лгоградский филиал Московского гуманитарно-экономичес<br>ой филиал Московского гуманитарно-экономического инсти | ического института - деиствующее<br>ского института - Приостановлено в отно<br>итута - Действующее          | ошении отдельных уровней ( | образования, укрупненных г | рупп специальностей и напра | влений подготовки              |               |  |  |
|                                                                                                    | 030000        | Гуманитарные на <mark>,№ 15 г. М</mark>                               | іурманск Сев                                  | еро-Западный филиал Московского гуманитарно-экономи                                                                                                    | ческого института - Действующее                                                                             |                            |                            |                             |                                |               |  |  |
|                                                                                                    | 030000        | Гуманитарные науки                                                    | 030602                                        | Связи с общественностью                                                                                                    |                                                                                                    |                            |                            |                             | ВО - специалитет               |               |  |  |
|                                                                                                    | 030000        | Гуманитарные науки                                                    | 030701                                        | Международные отношения                                                                                                    |                                                                                                    |                            |                            |                             | Высшее профессиона образование | альное        |  |  |
|                                                                                                    |               |                                                                       |                                               |                                                                                                    |                                                                                                    |                            |                            |                             | Послевузовское прос            | bессиональное |  |  |
|                                                                                                    |               |                                                                       |                                               |                                                                                                    |                                                                                                    |                            |                            |                             | Сообщ                          | ить об ошибке |  |  |

#### Личный кабинет заявителя (Калькулятор)

| <ul> <li>Система государственной × 6</li> </ul> | Система государств<br>9 www.nica.ru - Вход в лич 🗴 Система государственной 🗴 🕂             | зенной аккредитации - Mozilla Firefox                     |                                         | - + ×               |
|-------------------------------------------------|--------------------------------------------------------------------------------------------|-----------------------------------------------------------|-----------------------------------------|---------------------|
| ( ) f11.mon.prostov.ru/eo/#calcula              |                                                                                            | СОлонск                                                   | ☆ 自                                     | + * • • • • • 5 =   |
| ба Часто посещаем ✓ ⑦ Система г                 | rocyдарст 🚔 alpine 🗸 🛞 GitHub - kud1ing/aw 🚞 Programming 🗸 🔳 Заявки - Google Ta 🔳 Нов      | зая система ИС 👍 Pictures – Google Д 🛞 Реестр лицензий н. | 🛞 АС САЭ — версия 0 🛞 Система государст | Осистема государст  |
|                                                 | КИСТА                                                                                      |                                                           |                                         |                     |
| Общие сведения                                  | Главная Заявления                                                                          |                                                           |                                         | ×                   |
| Филиалы 14                                      | Тип заявления                                                                              | Заявление о государственной аккредитации                  |                                         | •                   |
| Лицензия                                        | Основание заявления                                                                        | •                                                         |                                         | •                   |
| Свидетельство об<br>аккредитации                | Организация (филиал)                                                                       | Московский гуманитарно-экономический институт             |                                         |                     |
| Калькулятор                                     | Перечень аккредитуемых укрупненных групп специальностей                                    |                                                           |                                         |                     |
|                                                 | Укрупненных групп профессий и специальностей СПО                                           | 3                                                         |                                         |                     |
|                                                 | Укрупненных групп и направлений подготовки ВО                                              | 0                                                         |                                         |                     |
|                                                 | Основные образовательные программы начального общего, основного общего и среднего общего о | бразования                                                |                                         |                     |
|                                                 | Рассчитать промежуточная сумма госпошлины: о руб Сохранить Очист                           | гить                                                      |                                         |                     |
|                                                 | № Образовательное учреждение (фил                                                          | лиал)                                                     | Промежуточна                            | я сумма             |
|                                                 |                                                                                            |                                                           |                                         |                     |
|                                                 |                                                                                            |                                                           |                                         |                     |
|                                                 |                                                                                            |                                                           |                                         |                     |
|                                                 |                                                                                            |                                                           |                                         |                     |
|                                                 |                                                                                            |                                                           |                                         |                     |
|                                                 |                                                                                            |                                                           |                                         |                     |
|                                                 |                                                                                            |                                                           |                                         |                     |
|                                                 |                                                                                            |                                                           |                                         |                     |
|                                                 | Начать заново Из заявления                                                                 |                                                           |                                         | Общая сумма: 0 руб. |
|                                                 |                                                                                            |                                                           |                                         |                     |

| v                                                                                                    |         |                   |                                             | Система государственной аккредитации - Mozilla Firefox                                                                               | - + ×                                                               |  |  |  |  |  |  |
|----------------------------------------------------------------------------------------------------|---------|-------------------|---------------------------------------------|----------------------------------------------------------------------------------------------------|---------------------------------------------------------------------|--|--|--|--|--|--|
| Система государственной 🗴 (                                                                                                    | 3 www   | иnica.ru - Вход в | лич 🗴 Система государственной 🗴             | +                                                                                                    |                                                                     |  |  |  |  |  |  |
| ( f11.mon.prostoy.ru/eo/declara                                                                                                    | tion#ne | W                 |                                             | С                                                                                                    | ☆ 🖨 🖡 🏫 😕 😇 🙆 🗵 🚍                                                   |  |  |  |  |  |  |
| и часто посещаем 🗙 🛞 Система государст 🚔 alpine 🗙 🛞 GitHub - kud1ing/aw 🚔 Programming 🗙 🗏 Заявки - Google Ta 🗏 Новая система ИС 🝐 Pictures – Google Д 🛞 Реестр лицензий н 🛞 АС САЭ — версия О 🛞 Система государст |         |                   |                                             |                                                                                                    |                                                                     |  |  |  |  |  |  |
|                                                                                                    | КИ      | С ГА              |                                             |                                                                                                    | ×                                                                   |  |  |  |  |  |  |
| Новые заявления                                                                                                    |         | Главная Заявления |                                             |                                                                                                    |                                                                     |  |  |  |  |  |  |
| Отправленные заявления                                                                                                    | N⁰      | Дата<br>создания  | Тип заявления                               | Основание заявления                                                                                                    | Филиалы                                                             |  |  |  |  |  |  |
| Требующие исправления                                                                                                    | 1       | 07.09.2016        | Заявление о переоформлении<br>свидетельства | реорганизация организации, осуществляющей образовательную деятельность, в форме преобразования                                       | Ставропольский филиал МГЭИ, Воронежский филиал МГЭИ                 |  |  |  |  |  |  |
| Уведомления                                                                                                    | 2       | 18.08.2016        | Заявление о переоформлении<br>свидетельства | изменение кодов и наименований укрупненных групп профессий, специальностей и направлений подготовки профессионального<br>образования | Северный филиал Московского гуманитарно-экономического<br>института |  |  |  |  |  |  |
|                                                                                                    |         |                   |                                             |                                                                                                    |                                                                     |  |  |  |  |  |  |

| Система государственной аккредитации - Mozilla Firefox              |                                                                                                    |          |   |     |  |  |  |  |  |
|---------------------------------------------------------------------|----------------------------------------------------------------------------------------------------|----------|---|-----|--|--|--|--|--|
| Система государственной 🗙 🛞 www.nica.ru - Вход в лич 🗙 Система г    | осударственной 🗴 🕂                                                                                                    |          |   |     |  |  |  |  |  |
| (i)   f11.mon.prostoy.ru/eo/declaration#new                         | C Q, Поиск 🗘 📋 🖡 🎓 🤥                                                                                                    | <b>D</b> | 0 | 5 = |  |  |  |  |  |
| 🖥 Часто посещаем 🛩 🛞 Система государст 🚞 alpine 🗸 🛞 GitHub - kud1ir | g/aw 🚞 Programming 🗸 🔠 Заявки - Google Ta 🔠 Новая система ИС 🍐 Pictures - Google Д 🛞 Реестр лицензий н 🛞 АС САЭ — версия О 🛞 Система государст 🛞 Система государ | ст       |   |     |  |  |  |  |  |
| ЗАЯВЛЕНИЕ О ГОСУДАРСТВЕННОЙ АККРЕ                                   | дитации                                                                                                    |          |   | ×   |  |  |  |  |  |
| 1 2 3                                                               | 4                                                                                                    |          |   |     |  |  |  |  |  |
| Свойства заявления Филиалы Образовательные програ                   | ммы Документы                                                                                                    |          |   |     |  |  |  |  |  |
| Тип заявления                                                       | Заявление о государственной аккредитации                                                                                                    |          |   | •   |  |  |  |  |  |
| Основания заявления                                                 |                                                                                                    |          |   |     |  |  |  |  |  |
| Предыдущее свидетельство                                            | № 0456 от 11.03.2013 (Действующее)                                                                                                    |          |   | •   |  |  |  |  |  |
| Действующая лицензия                                                | № 2190 от 07.12.2011 (Действует)                                                                                                    |          |   | •   |  |  |  |  |  |
| Лицензия на работу с государственной тайной                         |                                                                                                    |          |   |     |  |  |  |  |  |
| Регистрационный номер                                               |                                                                                                    |          |   |     |  |  |  |  |  |
| Серия, номер бланка лицензии                                        |                                                                                                    |          |   |     |  |  |  |  |  |
| Дата выдачи лицензии                                                |                                                                                                    |          |   |     |  |  |  |  |  |
| Срок действия лицензии                                              |                                                                                                    |          |   |     |  |  |  |  |  |
| Информирование о ходе процедуры                                     |                                                                                                    |          |   |     |  |  |  |  |  |
| Уполномоченное лицо                                                 |                                                                                                    |          |   |     |  |  |  |  |  |
| Телефон                                                             |                                                                                                    |          |   |     |  |  |  |  |  |
| Email                                                               |                                                                                                    |          |   |     |  |  |  |  |  |
|                                                                     |                                                                                                    |          |   |     |  |  |  |  |  |

обавить Редактировать Удалить

| <b>*</b>                                                            | Система государственной аккредитации - Mozilla Firefox                                                                                                    | - +        |
|---------------------------------------------------------------------|----------------------------------------------------------------------------------------------------|------------|
| Система государственной 🗴 🛞 www.nica.ru - Вход в лич 🗴 Система      | государственной 🗙 +                                                                                                    |            |
| (1)   f11.mon.prostoy.ru/eo/declaration#new                         | C Q. Поиск 🔂 🖨 🕂 😭 😕 💟                                                                                                    | o o 5 =    |
| 🛅 Часто посещаем 🗸   🛞 Система государст 📄 alpine 🗸 🛞 GitHub - kud1 | ing/aw 🚞 Programming 🗸 🗉 Заявки - Google Та 🔠 Новая система ИС 🝐 Pictures - Google Д 🛞 Реестр лицензий н 🛞 АС САЭ — версия О 🛞 Система государст 🛞 Система государст.                                                                                                    |            |
| ЗАЯВЛЕНИЕ О ГОСУДАРСТВЕННОЙ АККРІ                                   | сдитации                                                                                                    | ×          |
| Свойства заявления Филиалы Образовательные прогр                    | аммы Документы                                                                                                    |            |
| Тип заявления                                                       | Заявление о переоформлении свидетельства                                                                                                    |            |
| Основания заявления                                                 | <ul> <li>государственная аккредитация в отношении ранее не аккредитованных образовательных программ</li> <li>изменение кодов и наименований укрупненных групп профессий, специальностей и направлений подготовки профессионального образования</li> <li>изменение места нахождения</li> <li>изменение наименования</li> <li>изменение наименования</li> <li>изменение наименования</li> <li>изменение наименования</li> <li>изменение посударственной аккредитации в отношении отдельных уровней образования, укрупненных групп профессий, специальностей и направлений подготовки либо образовательных программ</li> <li>переоформление лицензии на осуществляющей образовательную деятельность, в форме преобразования</li> <li>реорганизация организации, осуществляющей образовательную деятельность, в форме присоединения</li> <li>реорганизация организации, осуществляющей образовательную деятельность, в форме присоединения</li> <li>реорганизация организации, осуществляющей образовательную деятельность, в форме присоединения</li> <li>реорганизация организации, осуществляющей образовательную деятельность, в форме слияния</li> <li>реорганизация организации, осуществляющей образовательную деятельность, в форме слияния</li> </ul> |            |
| Предыдущее свидетельство                                            | № 0456 от 11.03.2013 (Действующее)                                                                                                    | •          |
| Действующая лицензия                                                | № 2190 от 07.12.2011 (Действует)                                                                                                    | •          |
| Лицензия на работу с государственной тайной                         |                                                                                                    |            |
| Регистрационный номер                                               |                                                                                                    |            |
| Серия, номер бланка лицензии                                        |                                                                                                    |            |
| Дата выдачи лицензии                                                |                                                                                                    |            |
| Срок действия лицензии                                              |                                                                                                    |            |
| Информирование о ходе процедуры                                     |                                                                                                    | U          |
| Уполномоченное лицо                                                 | Иванов Иван Иванович                                                                                                    |            |
|                                                                     | Сохран                                                                                                    | ить Отмена |
| Добавить Редактировать                                              | Удалить                                                                                                    |            |

| •                                      |                                                  | Система гос                        | ударственной аккреды | тации - Mozilla Firefox |                     |                     |                   |              |               |          |       | + × |
|----------------------------------------|--------------------------------------------------|------------------------------------|----------------------|-------------------------|---------------------|---------------------|-------------------|--------------|---------------|----------|-------|-----|
| 🖉 Система государственной 🗴 🛞          | www.nica.ru - Вход в лич 🗙 Система государственн | ной × +                            |                      |                         |                     |                     |                   |              |               |          |       |     |
| ( i   f11.mon.prostoy.ru/eo/declaratio | n#new                                            |                                    |                      |                         | С. С. Поиск         |                     | ☆                 | <b>≜ ↓ 1</b> | 9 9           | <b>©</b> | S     | ≡   |
| 📷 Часто посещаем 🗸                     | сударст 🚞 alpine 🗸 🛞 GitHub - kud1ing/aw 🚞 Р     | Programming 🗸 🔲 Заявки - Google Ta | 🖽 Новая система ИС   | 삼 Pictures – Google Д   | 🛞 Реестр лицензий н | 🛞 АС САЭ — версия 0 | 🛞 Система государ | т 🛞 Сист     | ема государст |          |       |     |
| ЗАЯВЛЕНИЕ О ГОСУ                       | ДАРСТВЕННОЙ АККРЕДИТАЦ                           | ии                                 |                      |                         |                     |                     |                   |              |               |          | ;     | ¢   |
| Свойства заявления Фил                 | иалы Образовательные программы До                | окументы                           |                      |                         |                     |                     |                   |              |               |          |       |     |
|                                        | Организация и филиалы                            |                                    |                      |                         | Место нахождения    |                     |                   |              | Контакты      |          |       |     |
|                                        |                                                  |                                    |                      |                         |                     |                     |                   |              |               |          |       | •   |
|                                        |                                                  |                                    |                      |                         |                     |                     |                   |              |               |          |       |     |
|                                        |                                                  |                                    |                      |                         |                     |                     |                   |              |               |          |       |     |
|                                        |                                                  |                                    |                      |                         |                     |                     |                   |              |               |          |       |     |
|                                        |                                                  |                                    |                      |                         |                     |                     |                   |              |               |          |       |     |
|                                        |                                                  |                                    |                      |                         |                     |                     |                   |              |               |          |       |     |
|                                        |                                                  |                                    |                      |                         |                     |                     |                   |              |               |          |       |     |
|                                        |                                                  |                                    |                      |                         |                     |                     |                   |              |               |          |       |     |
|                                        |                                                  |                                    |                      |                         |                     |                     |                   |              |               |          |       |     |
|                                        |                                                  |                                    |                      |                         |                     |                     |                   |              |               |          |       |     |
|                                        |                                                  |                                    |                      |                         |                     |                     |                   |              |               |          |       |     |
|                                        |                                                  |                                    |                      |                         |                     |                     |                   |              |               |          |       |     |
|                                        |                                                  |                                    |                      |                         |                     |                     |                   |              |               |          |       |     |
|                                        |                                                  |                                    |                      |                         |                     |                     |                   |              |               |          |       |     |
|                                        |                                                  |                                    |                      |                         |                     |                     |                   |              |               |          |       |     |
|                                        |                                                  |                                    |                      |                         |                     |                     |                   |              |               |          |       |     |
|                                        |                                                  |                                    |                      |                         |                     |                     |                   |              |               |          |       |     |
|                                        |                                                  |                                    |                      |                         |                     |                     |                   |              |               |          |       |     |
|                                        |                                                  |                                    |                      |                         |                     |                     |                   |              |               |          |       |     |
|                                        |                                                  |                                    |                      |                         |                     |                     |                   |              |               |          |       |     |
|                                        |                                                  |                                    |                      |                         |                     |                     |                   |              |               |          |       |     |
| Добавить                               |                                                  |                                    |                      |                         |                     |                     |                   | Печать       | Сохран        | ить О    | тмена |     |
|                                        | Добавить Редактировать Удалить                   |                                    |                      |                         |                     |                     |                   |              |               |          |       |     |
|                                        |                                                  |                                    |                      |                         |                     |                     |                   |              |               |          |       |     |
|                                        |                                                  |                                    |                      |                         |                     |                     |                   |              |               |          |       |     |

| *                                                                                  | Система государственной аккредитации - Mozilla Firefox                                                                                                    |                                       |                                           | - + X    |
|------------------------------------------------------------------------------------|----------------------------------------------------------------------------------------------------|---------------------------------------|-------------------------------------------|----------|
| Система государственной × (У) www.nica.ru - Вход в лич × Система государственной × | +                                                                                                    | С О Поиск                             | ☆ 自 ↓ ☆ ❷ ♥ ♥                             |          |
| 🛅 Часто посещаем 👻 🛞 Система государст 🖀 alpine 🗸 🛞 GitHub - kud1ing/aw 🔛 Programm | ing 🛩 🔠 Заявки - Google Та 🔠 Новая система ИС 🝐 Pictures – Google Д                                                                                                    | 🛞 Реестр лицензий н 🛞 АС САЭ — версия | 0 🛞 Система государст 🛞 Система государст |          |
| ЗАЯВЛЕНИЕ О ГОСУДАРСТВЕННОЙ АККРЕДИТАЦИИ                                           |                                                                                                    |                                       |                                           | ×        |
| Сполотело одполния Филичания Оброзовотони на пропознии Паннион                     |                                                                                                    |                                       |                                           |          |
| Свояства заявления оплана образовательные программы документ                       | выбор филиалов                                                                                                    | ×                                     | <b>1</b>                                  |          |
| Организация и филиалы                                                              |                                                                                                    |                                       | Контакты                                  |          |
|                                                                                    |                                                                                                    | Rufequi                               |                                           |          |
|                                                                                    | Организация и филиалы                                                                                                    |                                       |                                           |          |
|                                                                                    | Ставропольский филиал можество со оконом становкиму с                                                                                                    |                                       |                                           |          |
|                                                                                    | Воронежский филиал Мс                                                                                                    |                                       |                                           |          |
|                                                                                    | Северный филиал М                                                                                                    |                                       |                                           |          |
|                                                                                    | Калужский филиал Маланского гулагион д                                                                                                    |                                       |                                           |          |
|                                                                                    | Северо-Западный филиал мочето с составляется с составляется с |                                       |                                           |          |
|                                                                                    | Нижнекамский филиал Москована с учени доко настоям несто с на тур                                                                                                    |                                       |                                           |          |
|                                                                                    | Филиал московского суманы достов в г. Клин                                                                                                    |                                       |                                           |          |
|                                                                                    | Тверской филиал Мостовоного у наполнование на полнование на  |                                       |                                           |          |
|                                                                                    |                                                                                                    | Выбрать                               |                                           |          |
|                                                                                    |                                                                                                    |                                       |                                           |          |
|                                                                                    |                                                                                                    |                                       |                                           |          |
|                                                                                    |                                                                                                    |                                       |                                           |          |
|                                                                                    |                                                                                                    |                                       |                                           |          |
|                                                                                    |                                                                                                    |                                       |                                           |          |
| Побавить                                                                           |                                                                                                    |                                       | Печать Соуранить                          | Отмена   |
|                                                                                    |                                                                                                    |                                       |                                           | - Inclut |
| Добавить Редактировать Удалить                                                     |                                                                                                    |                                       |                                           |          |

| ▼                                                                           | Систем                                                    | а государственной аккредитации - Mozilla I | Firefox                                     |                                                  | - + ×        |
|-----------------------------------------------------------------------------|-----------------------------------------------------------|--------------------------------------------|---------------------------------------------|--------------------------------------------------|--------------|
| Система государственной 🗴 🛞 www.nica.ru - Вход в л                          | ич 🗙 Система государственной 🗙 🕂                          |                                            |                                             |                                                  |              |
| ( Ill.mon.prostoy.ru/eo/declaration#new                                     |                                                           |                                            | С С Поиск                                   | ☆ 自 ♣ 斋 ❷ ♥ 🧐                                    | / @ 🖸 🚍      |
| 🛅 Часто посещаем 💙 🕜 Система государст 🚞 alpine 🔪                           | 🕐 🛞 GitHub - kud1ing/aw 🚞 Programming 🗸 🔠 Заявки - Google | Та 🔳 Новая система ИС 🔥 Pictures – Go      | юgle Д   Феестр лицензий н 🛞 АС САЭ — верс  | сия 0 🛞 Система государст 🛞 Система государст    |              |
| ЗАЯВЛЕНИЕ О ГОСУДАРСТВЕНН                                                   | ЮЙ АККРЕДИТАЦИИ                                           |                                            |                                             |                                                  | ×            |
| Свойства заявления Филиалы Образов                                          | ательные программы Документы                              |                                            |                                             |                                                  |              |
|                                                                             | Введите код или название направления                      |                                            |                                             | Показать введенные ОП 📄 Развернуть УГСН 🗌        |              |
| -ВО - ПКВК - аспирантура                                                    |                                                           |                                            |                                             |                                                  |              |
| -ВО - специалитет                                                           | Сод Специальность, направление подготовки Соразоват       | вльная программа тод начала реализации     | Срок получения образования Счная Счно-заочн | ая засчная семейное сетевая форма дист. образов. | Оощ. аккред. |
| -СПО - среднее звено (базовая подготовка)                                   | 03.00.00 Экономические науки                              | Нет выбра                                  | нных программ                               |                                                  | <b>—</b>     |
| Воронежский филиал 100 (0)                                                  | 19.00.00 Психологические науки                            | 101.000                                    | er onder er besenne                         |                                                  | +            |
| Северный филиал Московского гумани тарио-<br>смонеки ческого институ, а (0) | 12.00.00 Юридические науки                                |                                            |                                             |                                                  | +            |

Печать Сохранить Отме

Добавить Редактировать Удалить

| Система государственной аккредитации - Mozilla Firefox |                                                                            |                                                                                                    |                                                                                                    |                                                                             |                       |                  |        |            |        | + × |   |   |
|--------------------------------------------------------|----------------------------------------------------------------------------|----------------------------------------------------------------------------------------------------|----------------------------------------------------------------------------------------------------|-----------------------------------------------------------------------------|-----------------------|------------------|--------|------------|--------|-----|---|---|
| (i)   f11.mon.prostoy.ru/eo/declaration#new            | влита к системи государственной к                                          | T                                                                                                    |                                                                                                    | С. С. Поиск                                                                 |                       | ☆                | 1 ₽    | <u>م</u>   |        | • • | S | ≡ |
| 🛅 Часто посещаем 🗸 🛞 Система государст 🚞 alpin         | e 🗸 🛞 GitHub - kud1ing/aw 🚞 Programming 🕻                                  | 🗸 🔳 Заявки - Google Ta 🔳 Новая система ИС                                                                                                    | . 🍐 Pictures – Google Д                                                                                                    | 🛞 Реестр лицензий н                                                         | 🛞 АС САЭ — версия 0 🛞 | Система государс | r 🛞 Ci | истема гос | ударст |     |   |   |
| ЗАЯВЛЕНИЕ О ГОСУДАРСТВЕН                               |                                                                            |                                                                                                    |                                                                                                    |                                                                             |                       |                  |        |            |        |     |   |   |
| Свойства заявления Филиалы Образ                       |                                                                            |                                                                                                    |                                                                                                    |                                                                             |                       |                  |        |            |        |     |   |   |
|                                                        | Введите код или название направления<br>Код Специальность, направление под |                                                                                                    |                                                                                                    |                                                                             |                       |                  |        |            |        |     |   |   |
| -ВО - специалитет                                      | 08.00.00 Экономические науки                                               |                                                                                                    |                                                                                                    |                                                                             |                       |                  |        |            |        |     |   |   |
| -СПО - среднее звено (базовая подготовка)              |                                                                            |                                                                                                    |                                                                                                    | грамм                                                                       |                       |                  |        |            |        |     |   |   |
| Воронежский филиал чиноч (0)                           | 19.00.00 Психологические науки                                             |                                                                                                    |                                                                                                    |                                                                             |                       |                  |        |            |        |     |   |   |
| Северный филиал                                        | 12.00.00 Юридические науки                                                 |                                                                                                    |                                                                                                    |                                                                             |                       |                  |        |            |        |     |   |   |
|                                                        |                                                                            | НАПРАВЛЕНИЕ ПОДГОТОВ<br>08.00.01 Экономическая теория 08.00.05 Экономика и управление наро<br>сферам деятельности в т.ч.; экономика<br>предприятиями, отраслями, комплекса<br>региональная экономика; логистика; э<br>народонаселения и демография, эконо<br>экономика предпринимательства; мар<br>ценообразование; экономическая безс<br>управление качеством продукции; зем<br>туризм) | ЭКИ<br>одным хозяйством (по с<br>а. организация и управ<br>ами; управление иннов<br>кономика труда; эконо<br>омика природопользов;<br>кетинг; менеджмент;<br>опасность; стандартиза<br>илеустройство; рекреац | отраслям и<br>ление<br>ациями;<br>мика<br>ания;<br>ция и<br>ия и<br>Выбрать |                       |                  |        |            |        |     |   |   |

| •    |                                                      |               |                                       | Система государственной а   | аккредитации - Mozilla I | Firefox                    |          |                 |         |              |                 |                |          | - + × |
|------|------------------------------------------------------|---------------|---------------------------------------|-----------------------------|--------------------------|----------------------------|----------|-----------------|---------|--------------|-----------------|----------------|----------|-------|
| ) CI | истема государственной 🗴 🛞 www.nica.ru - Вход в лич. | 🗙 Систе       | ма государственной 🗴 🕂                |                             |                          |                            |          |                 |         |              |                 |                |          |       |
| •    | (i)   f11.mon. <b>prostoy.ru</b> /eo/declaration#new |               |                                       |                             |                          | С С Поиск                  |          |                 |         | ☆            | 自 🖡 🏠           | 9 💟 🤠          | 0        |       |
| ि प  | асто посещаем 🗸   Фистема государст 🚞 alpine 🗸       | 🛞 GitHub - ku | ıd1ing/aw 🚞 Programming 🗸 🔲 Заявк     | и - Google Ta 🔳 Новая систе | ма ИС 💧 Pictures – Go    | ogle Д                     | . 🛞 AC C | САЭ — версия 0. | 🛞 Сис   | тема госудај | рст 🛞 Система   | а государст    |          |       |
| 3    | заявление о государственно                           | ОЙ АККІ       | РЕДИТАЦИИ                             |                             |                          |                            |          |                 |         |              |                 |                |          | ×     |
| I    | Свойства заявления Филиалы Образоват                 | ельные про    | граммы Документы                      |                             |                          |                            |          |                 |         |              |                 |                |          |       |
|      | <u></u>                                              | Введите код   | или название направления              |                             |                          |                            |          |                 | Показа  | ть введенные | е ОП 📃 Разверну | ить УГСН 📃     |          |       |
|      | -ВО - ПКВК - аспирантура<br>-ВО - бакалавриат        | Код           | Специальность, направление подготовки | Образовательная программа   | Год начала реализации    | Срок получения образования | Очная (  | Очно-заочная    | Заочная | Семейное     | Сетевая форма   | Дист. образов. | Общ. акк | ред.  |
|      | -ВО - специалитет                                    | 08.00.00 Эк   | ономические науки                     |                             |                          |                            |          |                 |         |              |                 |                | +        |       |
| Ц    | -СПО - среднее звено (базовая подготовка)            | 08.00.01      | Экономическая теория                  | Экономическая теория        | 2016                     | Згода                      | 0        | 0               | 0       | 0            |                 |                |          |       |
|      | Воронежский филиал. 1(0)                             | 19.00.00 По   | ихологические науки                   |                             |                          |                            |          |                 |         |              |                 |                | +        |       |
|      | экономически ула (0)                                 | 12.00.00 Ю    | ридические науки                      |                             |                          |                            |          |                 |         |              |                 |                | +        |       |

Печать Сохранить Отме

Добавить Редактировать Удалить

| Система государственной аккредитации - Mozilla Firefox                                                                                                    | - + 3                                              |
|----------------------------------------------------------------------------------------------------|----------------------------------------------------|
| 🖯 Система государственной 🗴 🏵 www.nica.ru - Вход в лич 🗴 Система государственной 🗙 🕂                                                                                                 |                                                    |
| 🄄 🛈   f11.mon. <b>prostoy.ru</b> /eo/declaration#new                                                                                                    | ☆ 自 ♣ 余 ❷ ♥ ♥ ● ⑤ 目                                |
| 👼 Часто посещаем 🗸 🛞 Система государст 🚔 alpine 🗸 🛞 GitHub - kud1ing/aw 🚔 Programming 🗸 🔢 Заявки - Google Ta 🔢 Новая система ИС 🝐 Pictures - Google Д 🛞 Реестр лицензий н 🛞 АС САЭ – | – версия 0 🛞 Система государст 🛞 Система государст |
| ЗАЯВЛЕНИЕ О ГОСУДАРСТВЕННОЙ АККРЕДИТАЦИИ                                                                                                    | ×                                                  |
| Свойства заявления Филиалы Образовательные программы <u>Документы</u>                                                                                                    |                                                    |
| Копия документа о государственной регистрации организации*                                                                                                    | Обзор Файлы не выбраны.                            |
| Доверенность или иной документ, подтверждающие право уполномоченного лица организации, действовать от имени организации*                                                             | Обзор Файлы не выбраны.                            |
| Сведения о реализации образовательных программ, заявленных для государственной аккредитации*                                                                                         | Обзор Файлы не выбраны.                            |
| Копия договора о сетевой форме реализации образовательных программ                                                                                                    | Обзор Файлы не выбраны.                            |
| Копии образовательных программ, разработанных и утвержденных совместно с другими организациями                                                                                       | Обзор Файлы не выбраны.                            |
| Копия договора о создании в организации лабораторий, осуществляющих научную и (или) научно-техническую деятельность                                                                  | Обзор Файлы не выбраны.                            |
| Копия договора о создании организацией кафедр, осуществляющих образовательную деятельность                                                                                           | Обзор Файлы не выбраны.                            |
| Копия договора о создании организацией кафедр и иных структурных подразделений, обеспечивающих практическую подготовку обучающихся                                                   | Обзор Файлы не выбраны.                            |
| Сведения о наличии (об отсутствии) общественной аккредитации и (или) профессионально-общественной аккредитации                                                                       | Обзор Файлы не выбраны.                            |
| Опись представленных документов*                                                                                                    | Обзор Файлы не выбраны.                            |
| Копия квитанции об оплате госпошлины                                                                                                    | Обзор Файлы не выбраны.                            |
| Другие документы                                                                                                    | Обзор Файлы не выбраны.                            |

Печать Сохранить Отме

Добавить Редактировать Удалить

| Система государственной аккредитации - Mozilla Firefox                                                                                                  |                                                                                                    |  |  |  |  |  |  |  |
|----------------------------------------------------------------------------------------------------|----------------------------------------------------------------------------------------------------|--|--|--|--|--|--|--|
| ∫ Система государственной … × 🛞 www.nica.ru - Вход в лич… × Система государственной … × +                                                               |                                                                                                    |  |  |  |  |  |  |  |
| ①   f11.mon.prostoy.ru/eo/declaration#new                                                                                                    | С 🔍 Поиск 🗘 自 🖡 合 😕 🦁 🖉 🖉 🦉                                                                             |  |  |  |  |  |  |  |
| 🛅 Часто посещаем 🗸 🛞 Система государст 🚞 alpine 🗸 🛞 GitHub - kud1ing/aw 🚞 Programming 🗸 🔢 Заявки - Google Ta 🖽 Новая система ИС 🚣 Pictures - Google Д 🐧 | 🕏 Реестр лицензий н 🔞 АС САЭ — версия О 🛞 Система государст 🛞 Система государст                         |  |  |  |  |  |  |  |
| ЗАЯВЛЕНИЕ О ГОСУДАРСТВЕННОЙ АККРЕДИТАЦИИ                                                                                                    | ×                                                                                                    |  |  |  |  |  |  |  |
| Свойства заявления Филиалы Образовательные программы Документы                                                                                          |                                                                                                    |  |  |  |  |  |  |  |
| Копия документа о государственной регистрации организации*                                                                                              | Обзор Файлы не выбраны.<br>Ж Презентация.odp(Ошибки при загрузке файла: Файл не подписан сертификатом ) |  |  |  |  |  |  |  |
| Доверенность или иной документ, подтверждающие право уполномоченного лица организации, действовать от имени организации*                                | Обзор Файлы не выбраны.<br>Ж Презентация.odp(Ошибки при загрузке файла: Файл не подписан сертификатом ) |  |  |  |  |  |  |  |
| Сведения о реализации образовательных программ, заявленных для государственной аккредитации*                                                            | Обзор Файлы не выбраны.<br>Ж Презентация.odp(Ошибки при загрузке файла: Файл не подписан сертификатом ) |  |  |  |  |  |  |  |
| Копия договора о сетевой форме реализации образовательных программ                                                                                      | Обзор Файлы не выбраны.                                                                                 |  |  |  |  |  |  |  |
| Копии образовательных программ, разработанных и утвержденных совместно с другими организациями                                                          | Обзор Файлы не выбраны.                                                                                 |  |  |  |  |  |  |  |
| Копия договора о создании в организации лабораторий, осуществляющих научную и (или) научно-техническую деятельность                                     | Обзор Файлы не выбраны.                                                                                 |  |  |  |  |  |  |  |
| Копия договора о создании организацией кафедр, осуществляющих образовательную деятельность                                                              | Обзор Файлы не выбраны.                                                                                 |  |  |  |  |  |  |  |
| Копия договора о создании организацией кафедр и иных структурных подразделений, обеспечивающих практическую подготовку обучающихся                      | Обзор Файлы не выбраны.                                                                                 |  |  |  |  |  |  |  |
| Сведения о наличии (об отсутствии) общественной аккредитации и (или) профессионально-общественной аккредитации                                          | Обзор Файлы не выбраны.                                                                                 |  |  |  |  |  |  |  |
| Опись представленных документов*                                                                                                    | Обзор Файлы не выбраны.<br>Ж Презентация.odp(Ошибки при загрузке файла: Файл не подписан сертификатом ) |  |  |  |  |  |  |  |
| Копия квитанции об оплате госпошлины                                                                                                    | Обзор Файлы не выбраны.                                                                                 |  |  |  |  |  |  |  |
| Другие документы                                                                                                    | Обзор Файлы не выбраны.<br>Ж Презентация.odp(Ошибки при загрузке файла: Файл не подписан сертификатом ) |  |  |  |  |  |  |  |

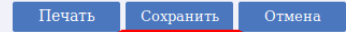

Іобавить Редактировать Удали:

| Система государственной аккредитации - Mozilla Firefox                                                                                                |                                           |                                                              | -       | + 3 |
|----------------------------------------------------------------------------------------------------|-------------------------------------------|--------------------------------------------------------------|---------|-----|
| Cистема государственной × (В) www.nica.ru - Вход в лич × Система государственной × +                                                                  | С О Поиск                                 | 公自 卡 合 😕                                                     | V 🗴 🖉 🖸 | =   |
| 💿 Часто посещаем 🗸 🛞 Система государст 📄 alpine 🗸 🛞 GitHub - kud1ing/aw 📄 Programming 🗸 🔢 Заявки - Google Та 🔠 Новая система ИС 🍐 Pictures - Google Д | 🛞 Реестр лицензий н 🛞 АС САЭ — версия 0 🤅 | 🛞 Система государст 🛞 Система госу                           | дарст   |     |
| ЗАЯВЛЕНИЕ О ГОСУДАРСТВЕННОЙ АККРЕДИТАЦИИ                                                                                                    |                                           |                                                              | :       | ×   |
| Свойства заявления Филиалы Образовательные программы Документы                                                                                        |                                           |                                                              |         |     |
| Копия документа о государственной регистрации организации*                                                                                            | Обзор<br><b>Х У</b> Платежно              | Файлы не выбраны.<br>ое поручение от 15.06.2016 №844.pdf.sig |         |     |
| Доверенность или иной документ, подтверждающие право уполномоченного лица организации, действовать от имени организации*                              | Обзор<br>🛠 🖌 Платежно                     | Файлы не выбраны.<br>ое поручение от 15.06.2016 №844.pdf.sig |         |     |
| Сведения о реализации образовательных программ, заявленных для государственной аккредитации*                                                          | Обзор<br>😫 🖌 Платежно                     | Файлы не выбраны.<br>ое поручение от 15.06.2016 №844.pdf.sig |         |     |
| Копия договора о сетевой форме реализации образовательных программ                                                                                    | Обзор                                     | Файлы не выбраны.                                            |         |     |
| Копии образовательных программ, разработанных и утвержденных совместно с другими организациями                                                        | Обзор                                     | Файлы не выбраны.                                            |         |     |
| Копия договора о создании в организации лабораторий, осуществляющих научную и (или) научно-техническую деятельность                                   | Обзор                                     | Файлы не выбраны.                                            |         |     |
| Копия договора о создании организацией кафедр, осуществляющих образовательную деятельность                                                            | Обзор                                     | Файлы не выбраны.                                            |         |     |
| Копия договора о создании организацией кафедр и иных структурных подразделений, обеспечивающих практическую подготовку обучающихся                    | Обзор                                     | Файлы не выбраны.                                            |         |     |
| Сведения о наличии (об отсутствии) общественной аккредитации и (или) профессионально-общественной аккредитации                                        | Обзор                                     | Файлы не выбраны.                                            |         |     |
| Опись представленных документов*                                                                                                    | Обзор<br><b>Х 🗸 Платежно</b>              | Файлы не выбраны.<br>ое поручение от 15.06.2016 №844.pdf.sig |         |     |
| Копия квитанции об оплате госпошлины                                                                                                    | Обзор                                     | Файлы не выбраны.                                            |         |     |
| Другие документы                                                                                                    | Обзор                                     | Файлы не выбраны.                                            |         |     |

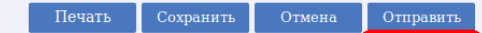

Іобавить Редактировать Удалит

| Система государственной × 🛞 www.nica.ru - Вход в лич × Система государственной × +                |                                                              |                                 |                          |                                      |           |               |        |   |     |
|---------------------------------------------------------------------------------------------------|--------------------------------------------------------------|---------------------------------|--------------------------|--------------------------------------|-----------|---------------|--------|---|-----|
| ( I f11.mon.prostoy.ru/eo/declaration#new                                                         |                                                              |                                 | С С Поиск                |                                      | ☆ 自       | <b>↓ ☆ @</b>  | v 🙂    | 9 | 5 = |
| 🐻 Часто посещаем 🗸 🛞 Система государст 🚞 alpine 🗸 🛞 GitHub - kudting/aw 🚞 Programmin              | у 🕶 Заявки - Google Та 🖽 Новая система                       | и ИС 💧 Pictures – Google Д      | 🛞 Реестр лицензий н 🛞 АС | САЭ — версия 0 🛞 Система             | государст | 🕭 Система гос | ударст |   |     |
|                                                                                                   |                                                              |                                 |                          |                                      |           |               |        |   | ×   |
|                                                                                                   | 1                                                            |                                 |                          |                                      |           |               |        |   |     |
| Своиства заявления Филиалы Ооразовательные программы документь                                    | ОТПРАВКА ЗАЯВЛЕНИЯ                                           |                                 | ~                        |                                      |           |               |        |   |     |
| Копия документа о государственной регистрации организации*                                        |                                                              |                                 | ^                        | Обзор Файл                           |           |               |        |   |     |
|                                                                                                   | Для завершения отправки заявления, требуется за<br>заявления | грузить в систему копию подписа | инного ректором          | 🗶 🗸 Платежное поручени               |           |               |        |   |     |
| Доверенность или иной документ, подтверждающие право уполномоченного лица организации, действо    | Файл заявления формируется системой автоматиче               | ески. Для выгрузки файла заявле | ения нажмите на ссылку   | Обзор Файл<br>🗰 🎺 Платежное поручени |           |               |        |   |     |
| Сведения о реализации образовательных программ, заявленных для государственной аккредитации*      | Копия подписанного заявления: Обзор                          | Файл не выбран.                 |                          | Обзор Файл                           |           |               |        |   |     |
|                                                                                                   |                                                              |                                 |                          | 🗱 🎺 Платежное поручени               |           |               |        |   |     |
| Копия договора о сетевой форме реализации образовательных программ                                |                                                              |                                 |                          | Обзор Файл                           |           |               |        |   |     |
| Копии образовательных программ, разработанных и утвержденных совместно с другими организациями    | Закрыть                                                      |                                 | Отправить                | Обзор Файл                           |           |               |        |   |     |
| Копия договора о создании в организации лабораторий, осуществляющих научную и (или) научно-технич |                                                              |                                 |                          | Обзор Файл                           |           |               |        |   |     |
| Копия договора о создании организацией кафедр, осуществляющих образовательную деятельность        |                                                              |                                 |                          | Обзор Файл                           |           |               |        |   |     |
| Копия договора о создании организацией кафедр и иных структурных подразделений, обеспечивающих п  | актическую подготовку обучающихся                            |                                 |                          | Обзор Файл                           |           |               |        |   |     |
| Сведения о наличии (об отсутствии) общественной аккредитации и (или) профессионально-общественной | аккредитации                                                 | агрузка                         |                          | Обзор Файл                           |           |               |        |   |     |
| Опись представленных документов*                                                                  |                                                              |                                 |                          | Обзор Файл                           |           |               |        |   |     |
|                                                                                                   |                                                              |                                 |                          | 🗱 🎺 Платежное поручени               |           |               |        |   |     |
| Копия квитанции об оплате госпошлины                                                              |                                                              |                                 |                          | Обзор Файл                           |           |               |        |   |     |
| Другие документы                                                                                  |                                                              |                                 |                          | Обзор Файл                           |           |               |        |   |     |

| Система государственной × 🛞 www.nica.ru - Вход в лич × Система государственной × +                                                                                                    |                                                                                               |                                                                                    |     |  |  |  |  |  |  |
|----------------------------------------------------------------------------------------------------|-----------------------------------------------------------------------------------------------|------------------------------------------------------------------------------------|-----|--|--|--|--|--|--|
| (i)   f11.mon.prostoy.ru/eo/declaration#new                                                                                                    |                                                                                               |                                                                                    | 5 = |  |  |  |  |  |  |
| ачасто посещаем ♥ Эсистема государст ■арине♥ Эсистикузаw ■ Programmi<br>ЗАЯВЛЕНИЕ О ГОСУДАРСТВЕННОЙ АККРЕДИТАЦИИ                                                                                | ig 🗸 💼 заявки - Google Ta 🔚 Новая система ИС 🚱 Pictures – Google Д 🦁 Peecrp лицен             | зии н 🐨 АС САЭ — версия 0 🠨 Система государст 🠨 Система государст                  | ×   |  |  |  |  |  |  |
| Свойства заявления Филиалы Образовательные программы Документ                                                                                                    | А                                                                                             |                                                                                    |     |  |  |  |  |  |  |
| Копия документа о государственной регистрации организации*                                                                                                    | ОТПРАВКА ЗАЯВЛЕНИЯ                                                                            | Обзор Файлы не выбраны.<br>Ж ✔ Платежное поручение от 15.06.2016 №844.pdf.sig      |     |  |  |  |  |  |  |
| Доверенность или иной документ, подтверждающие право уполномоченного лица организации, действо                                                                                                  | Файл заявления формируется системой автоматически. Для выгрузки файла заявления нажмите на сс | Обзор Файлы не выбраны.<br>ылку Ж ✔ Платежное поручение от 15.06.2016 №844.pdf.sig |     |  |  |  |  |  |  |
| Сведения о реализации образовательных программ, заявленных для государственной аккредитации*                                                                                                    | Копия подписанного заявления: Обзор Файл не выбран.                                           | Обзор Файлы не выбраны.<br>Ж ✔ Платежное поручение от 15.06.2016 №844.pdf.sig      |     |  |  |  |  |  |  |
| Копия договора о сетевой форме реализации образовательных программ<br>Копии образовательных программ, разработанных и утвержденных совместно с другими организациями                            | Закрыть                                                                                       | Обзор Файлы не выбраны.<br>Обзор Файлы не выбраны.                                 |     |  |  |  |  |  |  |
| Копия договора о создании в организации лабораторий, осуществляющих научную и (или) научно-техни<br>Копия договора о создании организацией касфедо, осуществляющих образовательную деятельность |                                                                                               | Обзор Файлы не выбраны.                                                            |     |  |  |  |  |  |  |
| Копия договора о создании организацией кафедр и иных структурных подразделений, обеспечивающих и                                                                                                | арактическую подготовку обучающихся                                                           | Обзор Файлы не выбраны.                                                            |     |  |  |  |  |  |  |
| Сведения о наличии (об отсутствии) общественной аккредитации и (или) профессионально-общественно<br>Опись представленных документов*                                                            | й аккредитации<br>Загрузка                                                                    | Обзор Файлы не выбраны.<br>Обзор Файлы не выбраны.                                 |     |  |  |  |  |  |  |
| Копия квитанции об оплате госпошлины                                                                                                    |                                                                                               | 🗱 🛹 Платежное поручение от 15.06.2016 №844.pdf.sig<br>Обзор Файлы не выбраны.      |     |  |  |  |  |  |  |
| Другие документы                                                                                                    |                                                                                               | Обзор Файлы не выбраны.                                                            |     |  |  |  |  |  |  |

## Спасибо за внимание!